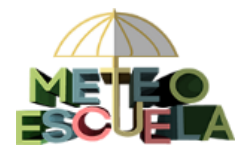

- 1. Introducción
- 2. Permisos del usuario alumno
- 3. Permisos del usuario profesor
- 4. Subir fotos del centro (solo profesor)

## 1. Introducción

En la página de Meteoescuela hay apartados a los que solo se accede con un usuario y contraseña. Para ello, pinchamos en **Iniciar Sesión** e introducimos los datos correspondientes a nuestro usuario:

|                                                                                                    |                                   |                                                                                                    | 🖾 Contacto 🖉 Iniciar Sesión |
|----------------------------------------------------------------------------------------------------|-----------------------------------|----------------------------------------------------------------------------------------------------|-----------------------------|
|                                                                                                    | Colegios Datos Meteofato          | s Tutbriales Recursas Visitas Evil                                                                                                    | NCC5                        |
| Úttimas meteofotos<br>subidas<br>Titulo: Arco Iris Completo<br>Centro: AENET Santander<br>Fecha foto: 15/09/2017 | NUEVAS INCORPORACION<br>METEOESCU | ESAL PROYECTO<br>ELA Úttimas observació<br>(C Castroverde:<br>Fecha: 24 Marzo 20<br>Timas: 14.0 °C<br>Timas: 14.0 °C<br>Timis: 5.0 °C<br>Precipa: 0.5 mm   Precipa: 0.5 mm AEMET Santander | Diffes                      |
|                                                                                                    |                                   | nombre de usuar                                                                                                    | io                          |
|                                                                                                    |                                   | INICIAR SESIÓ<br>¿Olvidaste la contraseña                                                                                                    | N<br>? Cambiar 🗲            |

Para cada centro escolar, se asignan dos usuarios con permisos diferentes:

- un usuario para los alumnos (el mismo para todos).
- un usuario para el profesor.

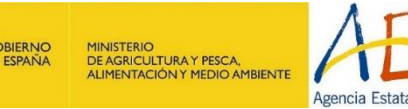

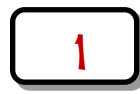

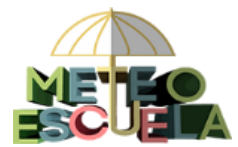

## 2. Permisos del usuario alumno

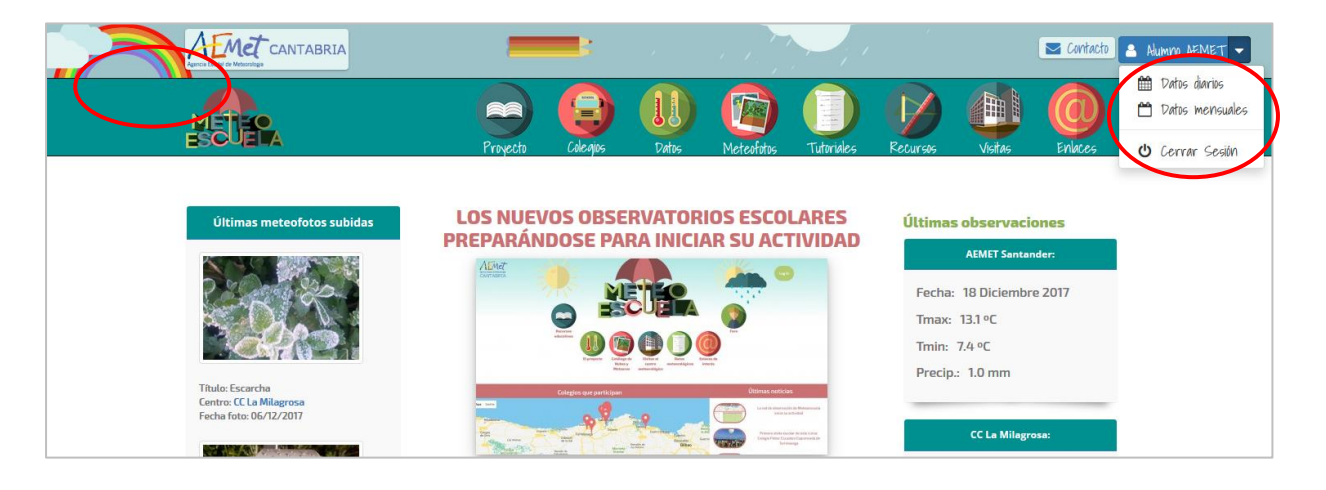

- Grabar datos diarios y mensuales en la web.
- Corregir o actualizar datos ya grabados (pero sin poder eliminarlos).
- Rellenar lagunas.

## 3. Permisos del usuario profesor

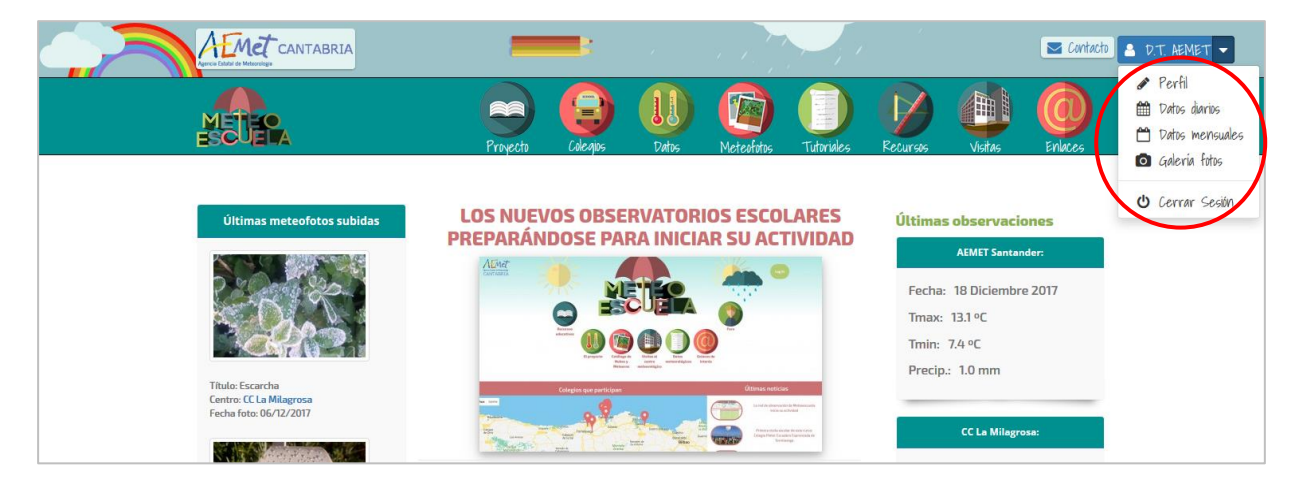

- Modificar datos del perfil.
- Grabar datos diarios y mensuales en la web.
- Corregir o actualizar datos ya grabados y eliminarlos.

GOBIERNO DE ESPAÑA

- Rellenar lagunas.
- Subir fotos del colegio que se muestran en la página de datos del colegio (ver siguiente apartado).

MINISTERIO DE AGRICULTURA Y PESCA, ALIMENTACIÓN Y MEDIO AMBIENTE

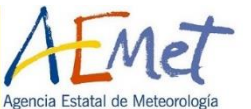

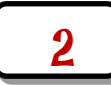

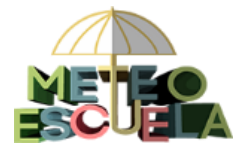

## 4. Subir fotos del centro (solo profesor)

Al iniciar sesión como profesor, pincharemos en Galería fotos:

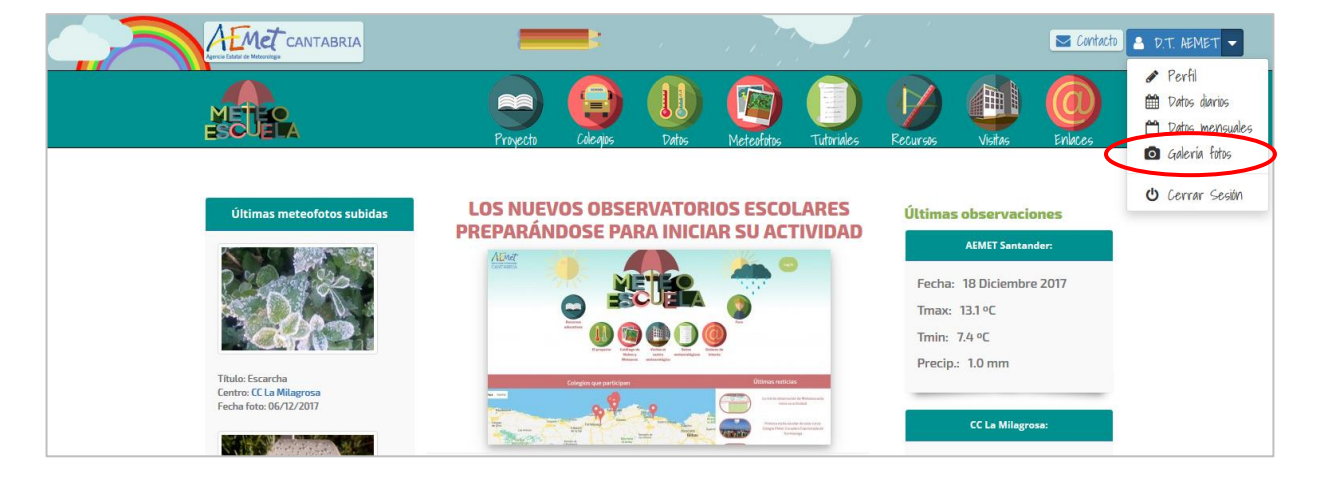

Pinchando sobre "Click subir fotos" podremos seleccionar una foto de nuestro ordenador, con un tamaño límite de 1 MB.

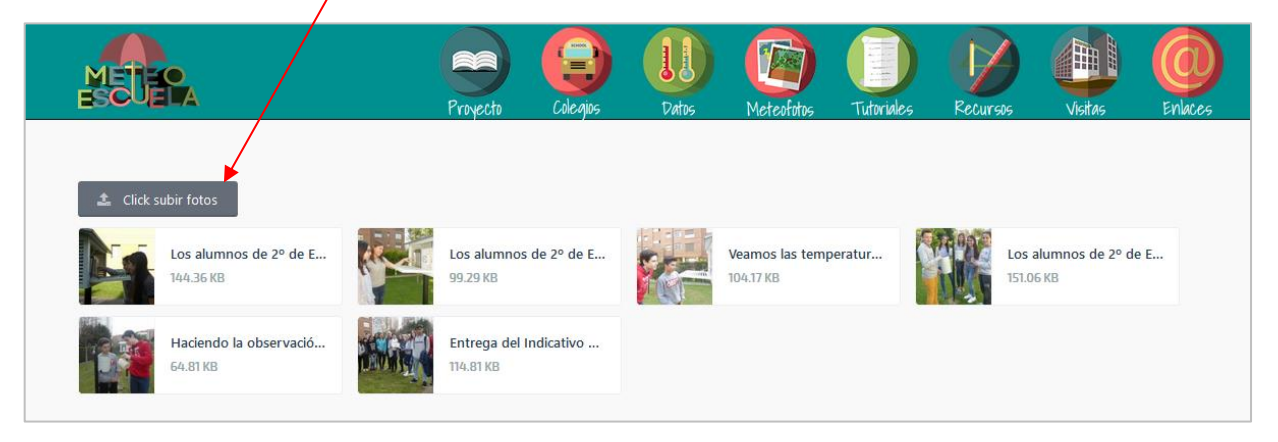

Una vez subida, pincharemos sobre la foto para añadirle un Título:

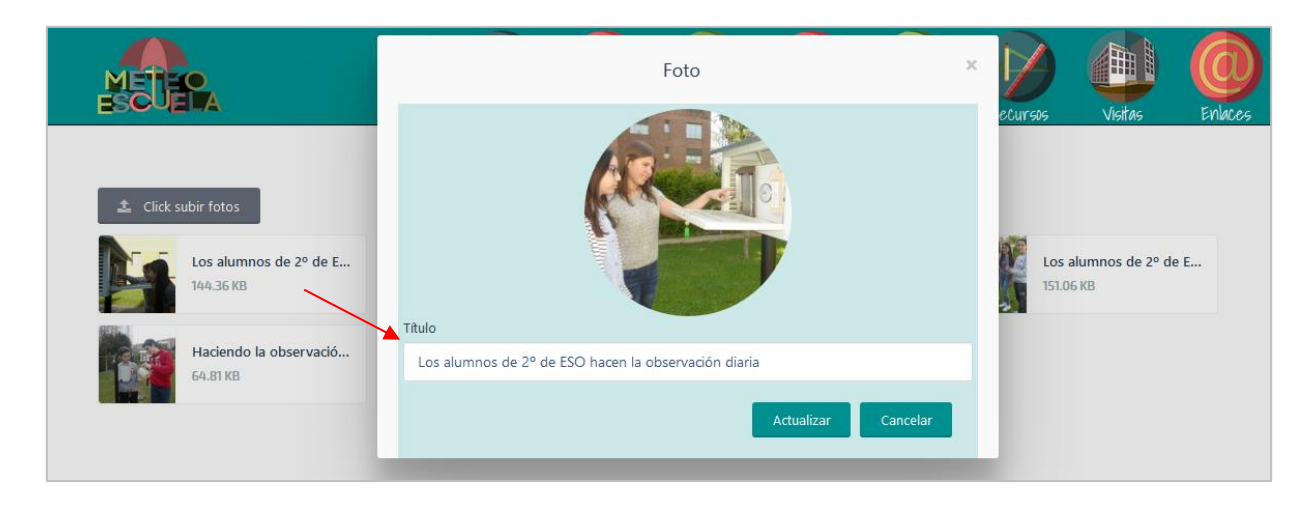

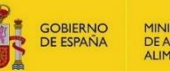

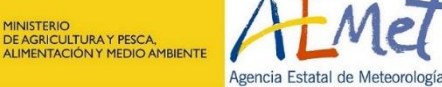

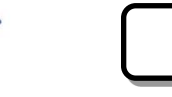

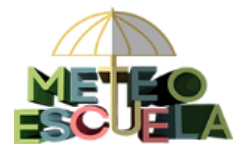

Si queremos borrarla, pinchamos sobre la X de la parte superior derecha:

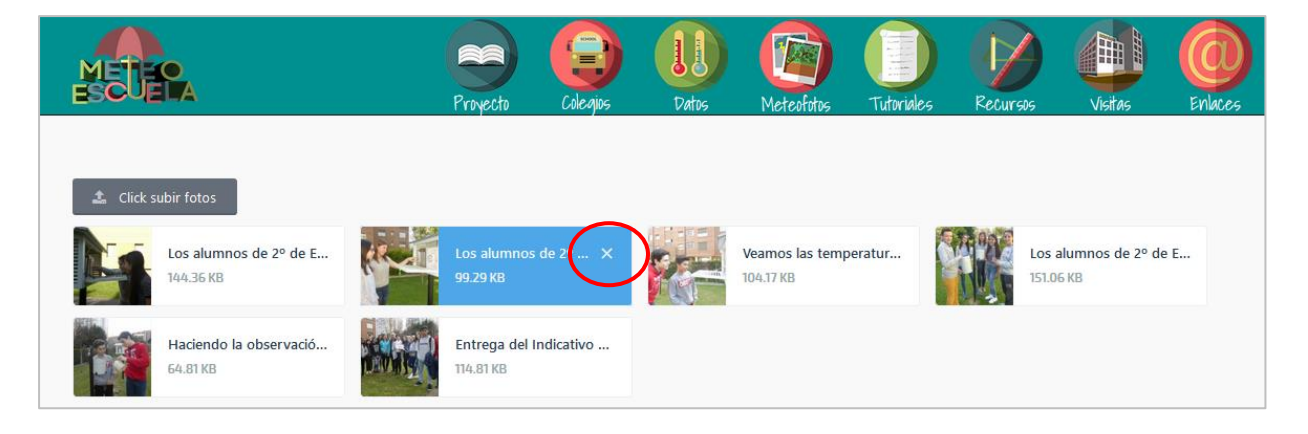

Las fotografías que hayamos subido, se visualizarán en la página de **Colegios**, después de seleccionar nuestro centro:

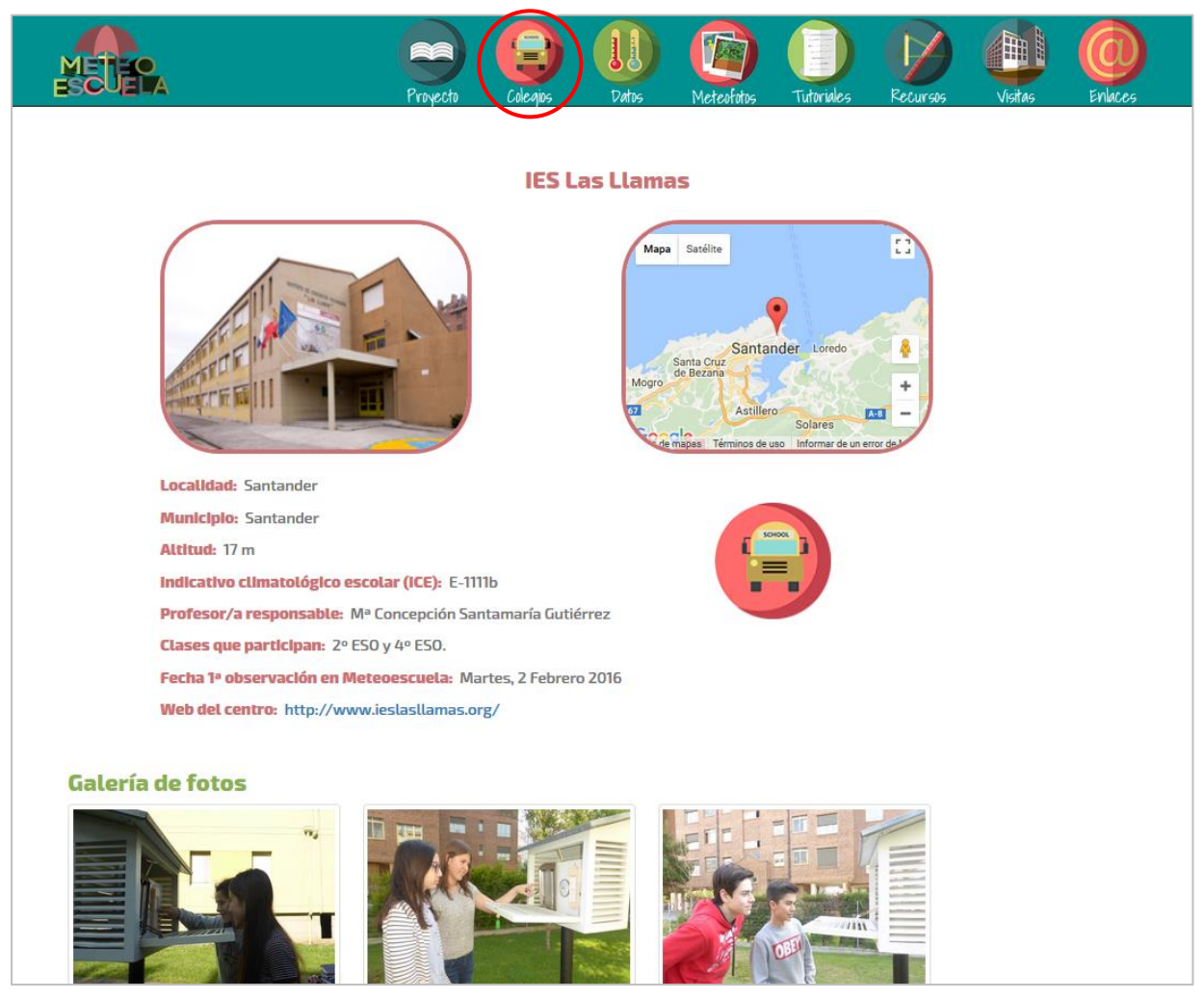

Pinchando sobre ellas, se verán en grande y en modo presentación.

GOBIERNO DE ESPAÑA

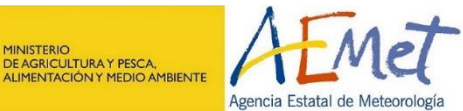

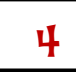